## ながの電子申請サービスによる申請方法

#### ①下記URLにアクセスしてください。

https://s-kantan.jp/pref-nagano-u/offer/offerList\_detail.action?tempSeq=12885

## **②「利用者登録せずに申し込む方はこちら」を選択してください。**

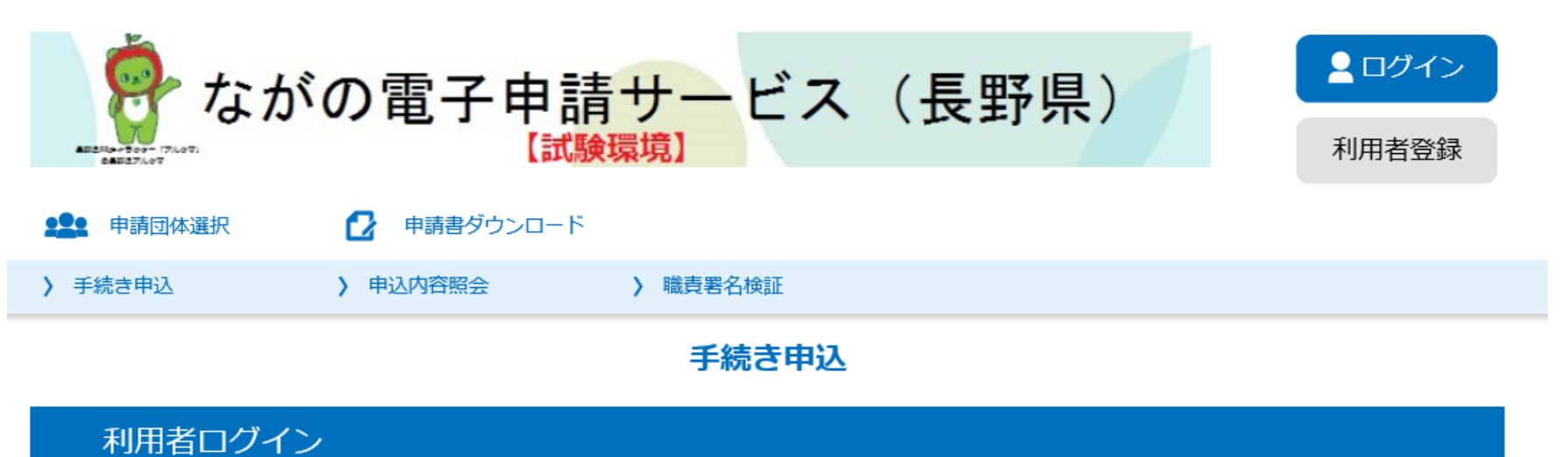

| 手続き名 | 令和3年度SDGsを中核とする経営価値向上支援事業への申請       |
|------|-------------------------------------|
| 受付時期 | 2021年5月28日17時00分 ~ 2021年7月30日23時55分 |

| 利用者登録せずに申し込む方はこちら> |                      |
|--------------------|----------------------|
|                    | <u>利用者登録される方はこちら</u> |

## ③下にスクロースしていただき、「同意する」を選択してください。

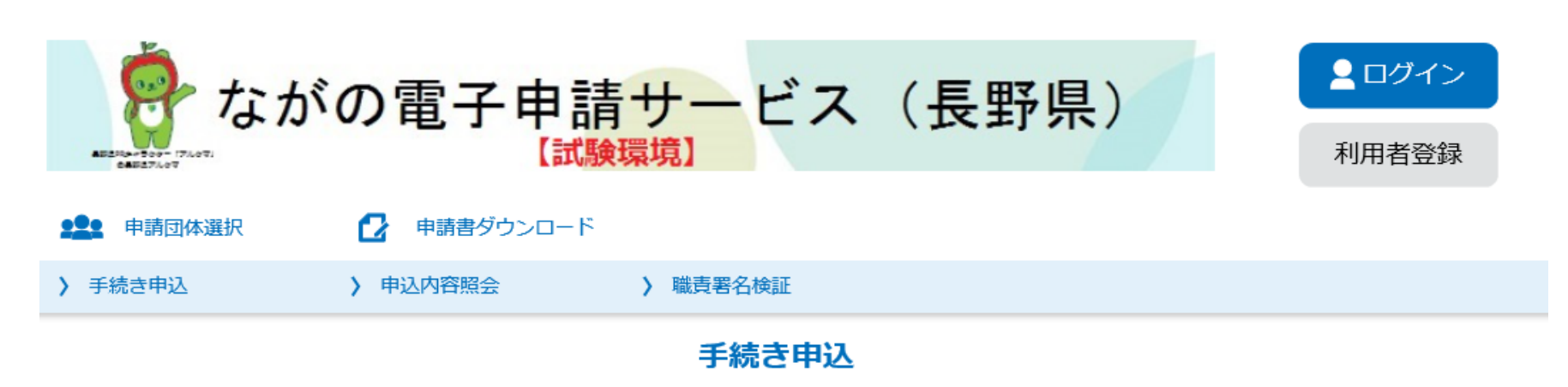

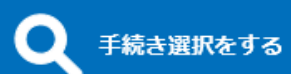

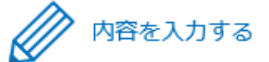

#### 手続き説明

この手続きは連絡が取れるメールアドレスの入力が必要です。 下記の内容を必ずお読みください。

<利用規約>

本サービスの運営は、長野県市町村自治振興組合が行います。

3 利用規約の同意

本サービスを利用して申請・届出等手続を行うためには、この規約に同意していただくことが必要です。このことを前提に、構成団体は本 サービスを提供します。本サービスをご利用された方は、この規約に同意されたものとみなします。何らかの理由によりこの規約に同意するこ とができない場合は、本サービスをご利用いただくことができません。なお、閲覧のみについても、この規約に同意されたものとみなします。

4 利用者 I D・パスワード等の登録・変更及び削除

本サービスを利用して申請・届出等手続を行う場合は、利用者たる本人が利用方法に従い利用者登録を行うことができるものとします。 (1) 本サービスは、利用者が登録したメールアドレスヘURLを送信します。利用者は、メールに記載されているURLにアクセスすることで、 本登録を行います。 (2) 利用者登録を行う際は、利用者ID、パスワード、氏名、住所、電話番号、その他の必要な事項を本サービス上で登録してください。

(2) 利用有豆球を11 り除は、利用有1 D、バスリード、氏石、住所、電話留号、その他の必要な事項を本サービス上で豆球ひてくたさい。 (3) 住所、氏名、メールアドレス等に変更があった場合は変更手続を行ってください。 (4) 利用者登録にて登録された情報は、構成団体にて管理されます。

「同意する」ボタンをクリックすることにより、この説明に同意いただけたものとみなします。 登録した情報は当サービス内でのみ利用するものであり、他への転用・開示は一切行いません 。

#### 上記をご理解いただけましたら、同意して進んでください。

受付時期は 2021年5月28日17時00分 ~ 2021年7月30日23時55分 です。 「申込む」ボタンを押す時、上記の時間をすぎていると申込ができません。

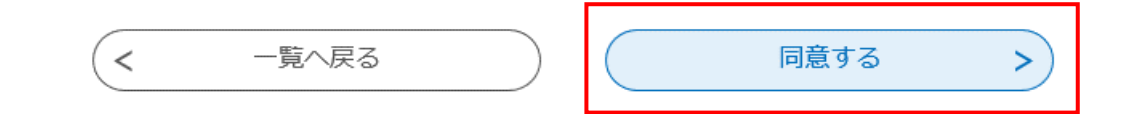

## ④メールアドレスを入力し、「完了する」をクリックしてください。

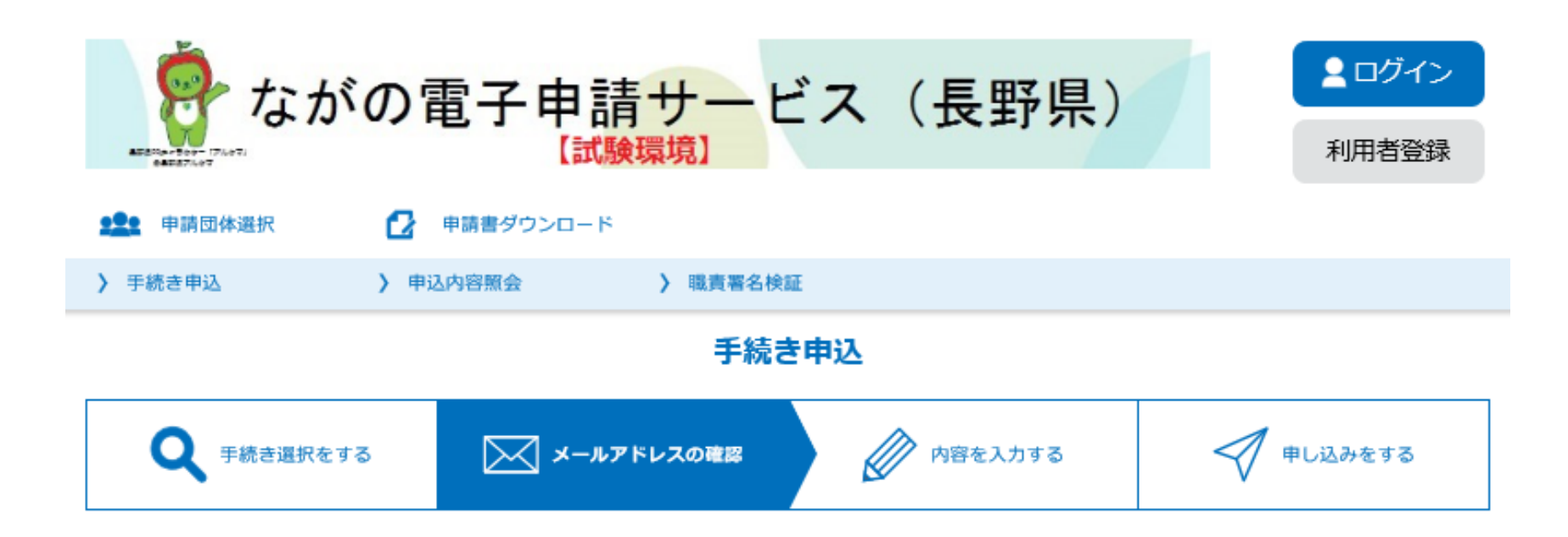

## メールアドレス入力

令和3年度SDGsを中核とする経営価値向上支援事業への申請

| 連絡がとれるメールアドレスを入力してください。<br>入力が完了いたしましたら、アドレスに申込画面のURLを記載したメールを送信します。<br>URLにアクセスし、残りの情報を入力して登録を完了させてください。<br>また、迷惑メール対策等を行っている場合には、「test-pref-nagano@s-kantan.com」からのメール受信が可能な設定に変更してください。<br>上記の対策を行っても、申込画面のURLを記載したメールが返信されて来ない場合には、別のメールアドレスを使用して申込を行ってください。<br>なお、送信元のメールアドレスに返信しても問い合わせには対応できません。<br>最後に、携帯電話のメールでは、初期設定でURLリンク付きメールを拒否する設定をされている場合がございますので、その場合も同様にメール受<br>信が可能な設定に変更してください。 |  |  |
|----------------------------------------------------------------------------------------------------|--|--|
| 連絡先メールアドレスを入力してください。必須                                                                                                    |  |  |
|                                                                                                    |  |  |
| 連絡先メールアドレス(確認用)を入力してください                                                                                                    |  |  |
|                                                                                                    |  |  |
| (< 説明へ戻る 完了する >                                                                                                    |  |  |

⑤【連絡先アドレス確認メール】というタイトルのメールが届いたら、メール内の「申込画面へのURL」にアクセスしてください。

2021/05/28 (金) 18:05 denshi-shinsei@s-kantan-mail.bizplat.asp.lgwan.jp 【連絡先アドレス確認メール】

宛先

ながの電子申請サービス

手続き名:

令和3年度 SDGs を中核とする経営価値向上支援事業への申請

の申込画面への URL をお届けします。

◆パソコン、スマートフォンはこちらから

http://s-kantan.bizplat.asp.lgwan.jp/test-pref-nagano-u/offer/completeSendMail\_gotoOffer.action?

 $completeSendMailForm.templateSeq = 1851 \& num = 0 \& t = 1622192707828 \& user = nagatomo-yoshihisa-r\% \\ completeSendMailForm.templateSeq = 1851 \& num = 0 \& t = 1622192707828 \& user = nagatomo-yoshihisa-r\% \\ completeSendMailForm.templateSeq = 1851 \& num = 0 \& t = 1622192707828 \& user = nagatomo-yoshihisa-r\% \\ completeSendMailForm.templateSeq = 1851 \& num = 0 \& t = 1622192707828 \& user = nagatomo-yoshihisa-r\% \\ completeSendMailForm.templateSeq = 1851 \& num = 0 \& t = 1622192707828 \& user = nagatomo-yoshihisa-r\% \\ completeSendMailForm.templateSeq = 1851 \& num = 0 \& t = 1622192707828 \& user = nagatomo-yoshihisa-r\% \\ completeSendMailForm.templateSeq = 1851 \& num = 0 \& t = 1622192707828 \& user = nagatomo-yoshihisa-r\% \\ completeSendMailForm.templateSeq = 1851 \& num = 0 \& t = 1622192707828 \& user = nagatomo-yoshihisa-r\% \\ completeSendMailForm.templateSendMailForm.templateSendForm.templa$ 

40pref.nagano.lg.jp&id=c9b8e411d792cf7382bbf0197f69825e

# ⑥必要事項を入力、必要書類を添付の上、「確認へ進む」をクリックしてください。

| よがの電子申請サービス(長野県)<br>【試験環境】<br>利用者登録                 |
|-----------------------------------------------------|
| ・ ・ ・ ・ ・ ・ ・ ・ ・ ・ ・ ・ ・ ・ ・ ・ ・ ・ ・               |
| > 手続き申込     > 申込内容照会     > 職責署名検証                   |
|                                                     |
| Q 手続き選択をする     メールアドレスの確認     内容を入力する     グ 申し込みをする |
| 申込                                                  |
| 選択中の手続き名: 令和3年度SDGsを中核とする経営価値向上支援事業への申請<br>間合せ先 +用く |
| 法人名 必須                                              |
| 法人名を入力してください。<br>入力例)長野県庁株式会社                       |
| 代表者名 必須                                             |
| 法人の代表者名を入力してください。<br>氏 名                            |
| 役職名を入力してください。 必須                                    |
| 入力例)代表取締役                                           |
| 郵便番号 必須                                             |
| 郵便番号を入力してください。<br>郵便番号 住所検索                         |
| 住所必須                                                |
| 住所を入力してください。                                        |
|                                                     |
| 担当者名を記入してください。<br>氏 名                               |
| 電話番号。必須                                             |
| 電話番号                                                |
| メールアドレス 必須                                          |
| メールアドレス                                             |
| 事業名を入力してください。                                       |
| 今回実施する事業名を入力してください。                                 |
| 県補助金要望額を入力してください。 必須                                |
| 入力例)600,000円→600000<br>円                            |

# (⑥の続き)

SDGsを中核とする経営価値向上支援事業 実施計画書 必須

💿 電子ファイルを添付する

── 郵送などで提出する

| Į |   |     |
|---|---|-----|
| ſ | 削 | 除   |
|   |   | ina |

E.

SDGsを中核とする経営価値向上支援事業 事業計画書 必須

💿 電子ファイルを添付する

── 郵送などで提出する

|                                     | 参照  |
|-------------------------------------|-----|
| 削除                                  |     |
| 事業対象経費の算出の根拠となる資料(見積書等) 必須          |     |
| ▲ 電子ファイルを添付する                       |     |
| ● 郵送などで提出する                         |     |
|                                     | 参照. |
| 削除                                  |     |
| 事業者の人格及び所在地が確認できる書類(登記簿、開業届の控え等) 必須 |     |
| ● 電子ファイルを添付する                       |     |
| ○ 郵送などで提出する                         |     |
|                                     | 参照. |
| 削除                                  |     |
| 直近の決算書(個人事業主の場合は確定申告書)              |     |
|                                     |     |

 ・ 郵送などで提出する

 参照…

| 確認へ進む<br>>                                                                                                    |                                      |
|----------------------------------------------------------------------------------------------------|--------------------------------------|
| 入力中のデータを一時保存・読み込み                                                                                                    |                                      |
| 【申込データー時保存、再読込み時の注意事項】<br>・添付ファイルは一時保存されません。再読込み後は、必要に応じて、ファイルを添付し直してください。<br>・パソコンに一時保存した申込データはパソコンで開覧・加筆・修正することはできません。<br>・システムに読込む場合は一時保存した手続きの画面でしか読込めませんので、ご注意ください。<br>「入力中のデータを保存する」では申込みの手続きが完了しておりませんのでご注意ください。<br>※入力中の申込データをパソコンに一時保存します。 ※一時保存した申込データを再度読み込みます。 | 入力中のデータをxml方式で保存し、再<br>度取り込むことも可能です。 |

参照...

# ⑦内容に不備がないことを確認し、「申込む」をクリックしてください。

| ながの な                                 | 電子申請サーと<br><sup>【試験環境】</sup> | ごス (長野県) | <ul><li>ログイン</li><li>利用者登録</li></ul> |
|---------------------------------------|------------------------------|----------|--------------------------------------|
|                                       | 申請書ダウンロード                    |          |                                      |
| > 手続き申込 > 申込内容照会 > 職責署名検証 手続き申込 手続き申込 |                              |          |                                      |
|                                       |                              |          |                                      |

## 申込確認

#### 令和3年度SDGsを中核とする経営価値向上支援事業への申請

| 株式会社長野県庁                     |
|------------------------------|
| 長野 太郎                        |
| 代表取締役社長                      |
| 3808570                      |
| 長野県長野市大字南長野字幅下692-2          |
| 長野 次郎                        |
| 0262357195                   |
| keieishien@pref.nagano.lg.jp |
|                              |
| ペットボトル由来の再生繊維を活用した衣料品の開発     |
| 50000円                       |
|                              |
| 実施計画書.pdf                    |
| 事業計画書.pdf                    |
| 見積書一覧.pdf                    |
|                              |

| 事業者の人格及び所在地が確<br>認できる書類(登記簿、開業<br>届の控え等) | 履歴事項全部証明書.pdf |
|------------------------------------------|---------------|
| 直近の決算書(個人事業主の<br>場合は確定申告書)               | 決算書.pdf       |
| <                                        | 入力へ戻る 申込む >   |

## ⑧申請はこちらで完了です。ありがとうございました。

| ながの電子申請サービス(長野県)                                              | 2021/05/31 (月) 18:17<br>denshi-shinsei@s-kantan-mail.bizplat.asp.lgwan.jp<br>補助事業への申請を受付けました<br>宛先 nagatomo-yoshihisa-r@pref.nagano.lg.jp; keieishien@pref.nagano.lg.jp |
|---------------------------------------------------------------|----------------------------------------------------------------------------------------------------|
| 手続き申込                                                         | ながの電子申請サービス                                                                                                    |
| Q 手続き選択をする         メールアドレスの確認         PBを入力する         単し込みをする | 整理番号:148734064981                                                                                                    |
| 申込完了                                                          | パスワード:8998zTF25L                                                                                                    |
| 申込が完了しました<br>下記の整理番号 とパスワード を記載したメールを送信しました。                  | SDGs を中核とする経営価値向上支援事業への申請を受付けました。                                                                                                    |
| メールアドレスが誤っていたり、フィルタ等を設定されている場合、<br>メールが届かない可能性がございます。         |                                                                                                    |
| 教研新日 140724024001                                             |                                                                                                    |

| 整理番号  | 148734064981 |
|-------|--------------|
| パスワード | 8998zTF25L   |

整理番号 とパスワードは、今後申込状況を確認する際に必要となる大切な番号です。 特にパスワードは他人に知られないように保管してください。

なお、内容に不備がある場合は別途メール、または、お電話にてご連絡を差し上げる事があります。